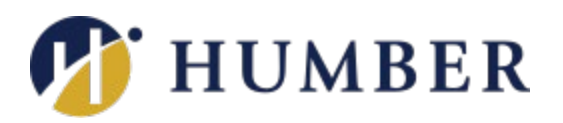

## Accessible Learning Services How to Book an Appointment Online

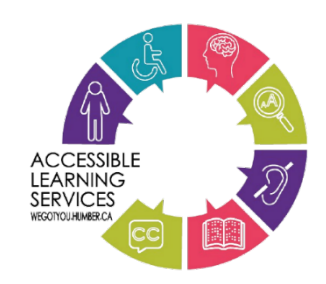

This guide provides instructions on how to use the Student Portal to book an appointment online.

- 1. Go to the Accessible Learning Services Student Portal: www.humber.ca/accessibleportal.
- 2. Click on the "Appointment Booking" button from the main menu.

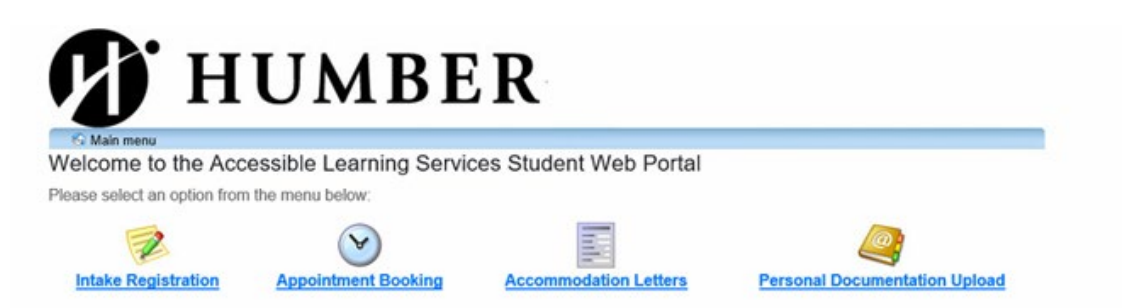

3. Log in using your Humber username (e.g., N12345678 or abcd1234) and password (the same credentials you use for other technical services at Humber).

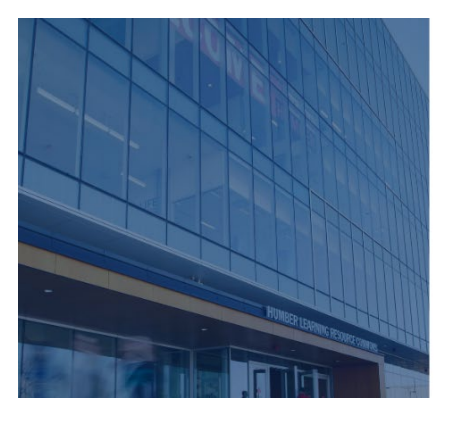

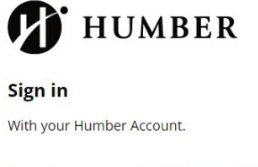

| Username: | Don't know your username |
|-----------|--------------------------|
| Username  |                          |
| Password: | Forgot password          |
| Password  |                          |
| Sign in   |                          |

4. Click 'Schedule an Appointment' in the menu.

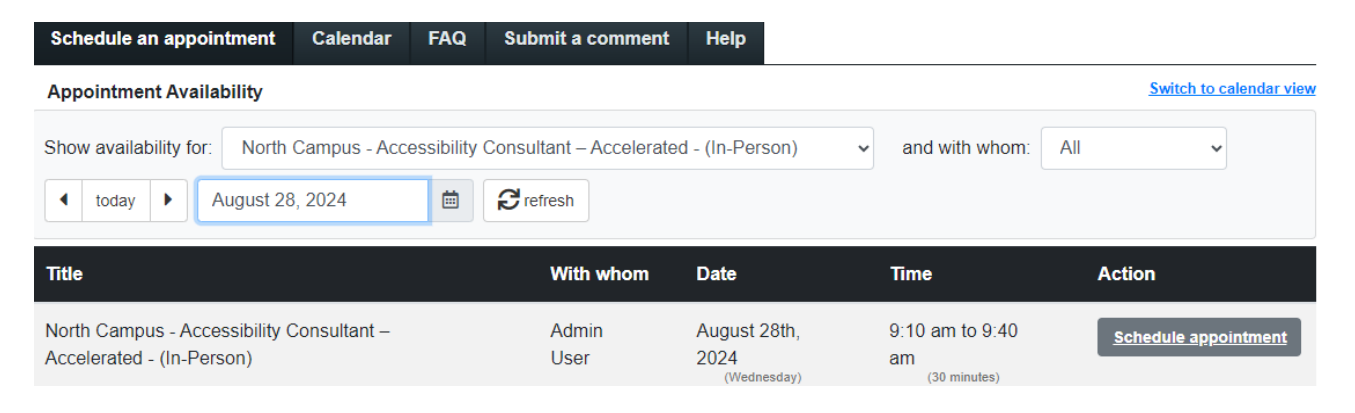

## 5. **Use the drop-down menu next to "Show availability for"** to select the type of appointment. Note: Appointments are categorized based on campus location.

| Appointment Availability Switch to calendar view |                                                                                                    |                                                     |                      |  |  |  |
|--------------------------------------------------|----------------------------------------------------------------------------------------------------|-----------------------------------------------------|----------------------|--|--|--|
| Show availability for:                           | North Campus - Accessibility Consultant – Accelerated - (In-Person)                                                                                                    | and with whom:                                      | All 🗸                |  |  |  |
| ◀ today ▶ S                                      | North Campus - Accessibility Consultant – Accelerated - (In-Person)<br>North Campus - Accessibility Consultant – Accelerated - (Virtual)                                                                                                    | Î                                                   |                      |  |  |  |
| Title                                            | North Campus - Accessibility Consultant – Standard - (In-Person)<br>North Campus - Accessibility Consultant – Standard - (Virtual)                                                                                                    | Time                                                | Action               |  |  |  |
| North Campus - Acce<br>Accelerated - (In-Pers    | North Campus - Assistive Technology – Standard - (In-Person)<br>North Campus - Assistive Technology – Standard - (Virtual)<br>North Campus - Assessment Funding – Standard - (In-Person)<br>North Campus - Assessment Funding – Standard - (Virtual) | 9:45 am to<br>10:15 am<br>( <sup>30 minutes</sup> ) | Schedule appointment |  |  |  |
| North Campus - Acce<br>Accelerated - (In-Pers    | Lakeshore Campus - Accessibility Consultant – Accelerated - (In-Person)<br>Lakeshore Campus - Accessibility Consultant – Accelerated - (Virtual)<br>Lakeshore Campus - Accessibility Consultant – Standard - (In-Person)                             | 10:15 am to<br>10:45 am<br>(30 minutes)             | Schedule appointment |  |  |  |
| North Campus - Acce<br>Accelerated - (In-Pers    | Lakeshore Campus - Accessibility Consultant – Standard - (Virtual)<br>Lakeshore Campus - Assistive Technology – Standard - (In-Person)                                                                                                    | 11:30 am to<br>12:00 pm                             | Schedule appointment |  |  |  |

6. Click the drop-down menu next to "and with whom" to view all staff schedules and choose the staff member you'd like to book with. New learners can book with any Accessibility Consultant. Returning learners must book with their assigned Accessibility Consultant.

| Appointment Availability                                                                                    |                   |                                      |                                        | Switch to                                         | o calendar view |
|----------------------------------------------------------------------------------------------------|-------------------|--------------------------------------|----------------------------------------|---------------------------------------------------|-----------------|
| Show availability for: North Campus - Accessibility Consultant – Accelerated - (In-Person) • and with whom: |                   |                                      |                                        |                                                   | ~               |
|                                                                                                    |                   | All                                  |                                        |                                                   |                 |
| Title                                                                                                    | With whom         | Date                                 | Time                                   | Relation Ch.                                      |                 |
| North Campus - Accessibility Consultant –<br>Accelerated - (In-Person)                                      | Raylene<br>Anroop | September 17th,<br>2024<br>(Tuesday) | 9:45 am to<br>10:15 am<br>(30 minutes) | E Wields All app<br>Octas TRacis<br>Oue Mostarfly | <u>intment</u>  |

- 7. Pick a time slot and click 'Schedule appointment.'
- 8. Follow the prompts to confirm and finalize your booking.

## **Additional Assistance**

If you have any questions or need assistance, please do not hesitate to contact our office.

**Phone:** 416-675-5090 (North Campus/Guelph-Humber) or 416-675-6622 ext.3331 (Lakeshore Campus)

Email: <u>accessible-learning@humber.ca</u>.